1. Obsah balení

Prestigio MultiPad
Pouzdro na přenášení

5. Stručný návod k obsluze

7. Právní a bezpečnostní opatření

UŽIVATELSKÁ PŘÍRUČKA Prestigio MultiPad PMP5080

# CS

- Napájecí adaptér
  - 4. USB kabel
  - 6. Záruční list

### 2. Přehled zařízení 1 2 11 ÂÂ AA - 9 ادر 8 6 12 13 14 10 11 1 Tlačítko Hlasitost Úprava úrovně hlasitosti +\-Hlavní vypínač Zapnutí/vypnutí zařízení; 2 Uzamčení/aktivace zařízení Zpět Návrat na předchozí stránku Prestigio PMP5080 CS - 1

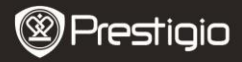

| na<br>a<br>íte |
|----------------|
| nu             |
|                |
| ۱ě.            |
|                |
|                |
|                |
|                |
|                |
|                |

### Začínáme

### 3. Nabíjení

- Připojte napájecí adaptér k portu napájení na zařízení a zapněte adaptér do elektrické sítě.
- Úplné nabití zařízení běžně trvá přibližně 4 hodiny. Pokud během nabíjení na zařízení pracujete, může se doba nabíjení prodloužit.

### 4. Zapnutí/vypnutí

- Zařízení zapnete stiskem a podržením Hlavního vypínače. Po několika spouštěcích krocích automaticky přejde na Domovskou obrazovku.
- Stisknete-li Hlavní vypínač jednou, přejde zařízení do režimu spánku. Dalším stiskem vypínače zařízení probudíte.
- Pokud stiskněte a podržíte Hlavní vypínač a poté klepnete na položku Vypnout/Pohotovostní režim, zařízení se vypne.

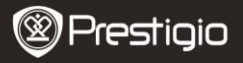

### 5. Vložení paměťové karty

- Zařízení podporuje karty typu micro SD/SDHC.
- Při vkládání micro SD karty umístěte konektor karty směrem k zařízení a štítek karty namiřte směrem k zadní straně zařízení.
- Chcete-li micro SD kartu vyjmout, jemně zatlačte na hranu karty, čímž uvolníte bezpečnostní zámek, a vytáhněte kartu ze slotu.
- Chcete-li přejít k souborům na paměťové kartě, vyberte režim Soubor a klepněte na položku SD karta.

### Upozornění:

Nevyjímejte micro SD kartu, pokud z ní probíhá čtení souborů, protože by zařízení mohlo přestat správně pracovat.

### Domovská obrazovka

### 6. Panely na Domovské obrazovce

 Vaše zařízení je vybaveno kapacitním dotykovým displejem. Ovládá se tak, že se prstem dotýkáte povrchu obrazovky.

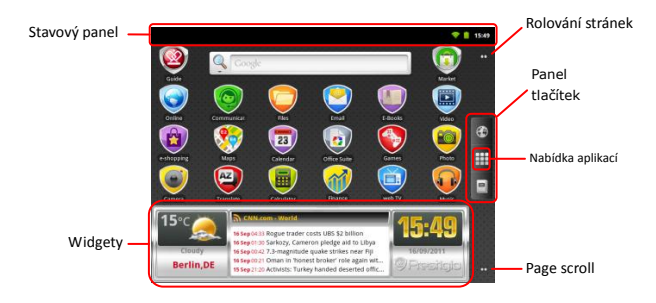

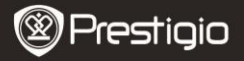

# S

### Stavový panel

Na stavovém panelu je zobrazen čas, stav baterie, Wi-Fi, budík, stav novinek a různá oznámení.

| Aktualizace čtečky<br>RSS kanálů 🔯 | Oznámení čtečky RSS kanálů, která informují, že<br>u widgetu novinek došlo k aktualizaci kanálů<br>novinek.                                                                                                    |
|------------------------------------|----------------------------------------------------------------------------------------------------|
| Oblast času a Wi-Fi                | Zobrazuje aktuální čas a symbol budíku, je-li<br>Budík aktivován.<br>Připojeno k bezdrátové síti.                                                                                                    |
| Stav baterie                       | Zobrazuje nabití baterie nebo postup procesu<br>nabíjení.<br>Baterie je plná<br>Baterie je málo nabitá a je třeba ji dobít<br>Baterie je velmi málo nabitá a je třeba ji<br>okamžitě dobít<br>Baterie se nabíjí |
| Panel tlačítek                     |                                                                                                    |

### Panel tlačitek

Tlačítko Internet

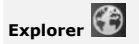

Klepnutím spustíte Internet Explorer. Standardně se zařízení připojí k webovému vyhledávání Google.

Další informace týkající se funkce prohlížeče Internet Explorer naleznete v části **15**.

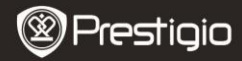

#### Prohlížení webu.

| Nabídka aplikací               | Otevře seznam všech aplikací, složek a zástupců v zařízení.                                                                                                    |
|--------------------------------|----------------------------------------------------------------------------------------------------|
| Čtečka<br>elektronických knih  | Přímý přístup k aplikaci čtečky elektronických<br>knih. Další informace o aplikaci čtečky<br>elektronických knih naleznete v části <b>10. Čtečka</b><br>elektronických knih. |
| Body pro rolování<br>stránek 🎞 | Klepnutím se přesunete na požadovanou část<br>domovské obrazovky.                                                                                                    |

#### Widgety

Domovská obrazovka Prestigio obsahuje widgety s novinkami, předpovědí počasí a hodinami, které vám poskytují aktuální informace.

#### Widget předpovědi počasí

Tento widget zobrazuje teplotu a oblačnost pro vybrané město. Chcete-li otevřít volby, klepněte na widget předpovědi počasí. Objeví se následující obrazovka ukazující aktuální informace o teplotě, oblačnosti, vlhkosti a větru pro vybrané město, stejně jako oblačnost na následující 4 dny:

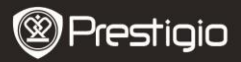

R

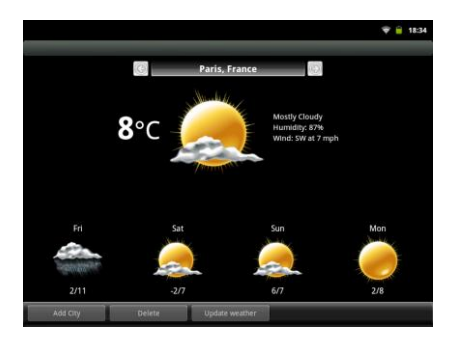

- Chcete-li do widgetu přidat nové město, klepněte na položku Přidat město a zadejte název města. Během psaní vám bude zařízení nabízet nejpravděpodobnější názvy měst. Vyberte požadované město a klepněte na položku Přidat.
- Pokud jste vybrali více než jedno město, můžete vybrat to, které bude zobrazeno na widgetu na domovské stránce, stiskem položky

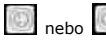

- Chcete-li město odstranit z widgetu, klepněte na položku Odstranit. Objeví se seznam všech měst ve widgetu. Klepnutím vyberte požadované město a poté vyberte položku OK.
- Předpověď počasí můžete pro vybrané město aktualizovat klepnutím na tlačítko Aktualizovat počasí.

#### Poznámka:

Zařízení získává informace o předpovědi počasí pouze v době, kdy je připojeno k bezdrátové síti. Informace o navázání připojení k bezdrátové síti najdete v části **14. Připojení k bezdrátové síti**.

### Widget novinek

Tento widget zobrazuje novinky z vybraných RSS kanálů. Chcete-li otevřít seznam dostupných kanálů a možností, klepněte na záhlaví RSS

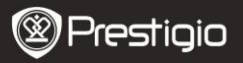

### kanálu. Objeví se následující obrazovka:

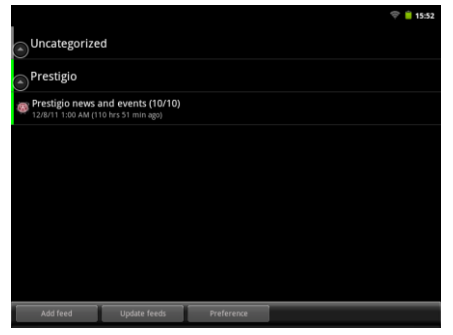

- Chcete-li přidat kanál novinek, klepněte na volbu Přidat kanál a zadejte klíčové slovo vyhledávání nebo adresu URL.
- Kanály novinek můžete aktualizovat klepnutím na tlačítko Aktualizovat kanál.
- Chcete-li změnit nastavení aktualizace, klepněte na volbu Předvolby.

Chcete-li otevřít seznam novinek a voleb, klepněte na panel novinek. Objeví se následující obrazovka:

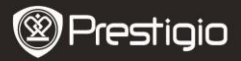

|                                                                                                    | ۴ 🗎 | 18:33 |
|----------------------------------------------------------------------------------------------------|-----|-------|
| Look for on the roads - Prestigio branded cars                                                             |     |       |
| Prestigio Christmas Sweepstakes                                                                            |     |       |
| New firmware version for MultiPad PMP5080B                                                                 |     |       |
| Prestigio Russia is participating in a charity event "Race for the People".                                |     |       |
| Prestigio is on Google+<br>T = 11/22/11 1:00 AM (425 hrs 33 min ago)                                       |     |       |
| Prestigio eBook Readers at Book Fair in Bratislava                                                         |     |       |
| Prestigio brings silence to offices with its first fanless PC.                                             |     |       |
| Read, watch and listen: eBook reader Prestigio Nobile PER3172<br>* • 11/14/11 1:00 AM (617 hrs 33 min ago) |     |       |
| Prestioio unveils new eRook Reader, Prestioio Nobile P\$R3562<br>Update feeds                              |     |       |

- Klepnutím na tlačítko Aktualizovat kanály aktualizujte všechny novinky.
- Chcete-li se dozvědět další informace o konkrétním kanálu novinek, klepněte na něj. Chcete-li si přečíst celý kanál novinek, klepněte na něj a podržte. Zařízení otevře zdrojovou stránku na internetu.
- Chcete-li seřadit novinky od nejnovějších nebo nejstarších, klepněte na tlačítko Nabídka → Řadit od nejstaršího (nejnovějšího).

#### Poznámka:

Chcete-li získávat kanály novinek, musí být vaše zařízení připojeno k bezdrátové síti. Informace o navázání připojení k bezdrátové síti najdete v části **14. Připojení k bezdrátové síti**.

#### Widget hodin

Widget hodin zobrazuje aktuální čas a datum.

Klepnutím na widget hodin můžete přejít k několika funkcím: Hodiny, Světové hodiny, Budík, Stopky a Časovač.

- Karta Hodiny zobrazuje aktuální čas a datum.
- Volba Světové hodiny vám umožní zobrazit aktuální čas v různých oblastech.
- Chcete-li přidat oblast, klepněte na položku Přidat časové pásmo a zadejte název města. Během psaní vám bude zařízení nabízet

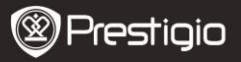

nejpravděpodobnější názvy měst. Vyberte požadované město a klepněte na položku **Přidat**.

 Chcete-li oblast z widgetu odstranit, klepněte na položku Odstranit. Zobrazí se seznam všech měst ve widgetu. Klepnutím vyberte požadované město a zvolte možnost OK.

Na kartě **Budík** můžete nastavit různé budíky pro jakýkoliv čas, den a datum. Chcete-li přidat budík, klepněte na položku **Přidat budík**, zadejte nezbytné parametry a klepněte na tlačítko **Hotovo**. Chcete-li odstranit budík z widgetu, klepněte na položku **Odstranit budík**. Chcete-li změnit nastavení budíku, klepněte na tlačítko **Nastavení**.

- Karta Stopky nabízí dvě možnosti: Spustit/Zastavit a Resetovat.
- Na kartě Časovač pomocí šipek zadejte požadovaný čas.

### 7. Domovská obrazovka Prestigio

- Domovská obrazovka Prestigio se skládá z pěti jednotlivých obrazovek. Jednotlivé prostory jsou ohraničeny fyzickými okraji displeje a mohou mít své vlastní zástupce a widgety. Mezi domovskými obrazovkami se můžete pohybovat dvěma způsoby:
  - Posouvejte vodorovně domovskou obrazovku, dokud se nezobrazí požadovaná část.
  - Klepněte na tečky v pravém a levém dolním rohu, čímž se přesunete na požadovanou část domovské obrazovky.
- Veškerý prostor bočních obrazovek zle využít k instalaci aplikací, widgetů a zástupců.
- Zástupci na domovské obrazovce jsou přímými zástupci (když na ně klepnete, přejdete přímo k aplikaci). Můžete přidat či odebrat jakoukoliv aplikaci.
- Podle toho, jak zařízení držíte, se orientace přizpůsobuje nejlepšímu možnému zobrazení a automaticky přepíná mezi zobrazením na výšku a na šířku.
- Stažené aplikace nemusí podporovat automatické přepínání mezi zobrazením na výšku a na šířku.
- Chcete-li výchozí chování změnit, otevřete si nastavení orientace klepnutím na tlačitko Nabídka → Nastavení → Zobrazení → Automatické otáčení obrazovky. Zaškrtnutím položky povolíte automatické otáčení obrazovky podle orientace zařízení nebo Prestigio pMP5080 C

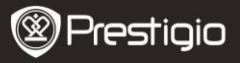

zrušením zaškrtnutí tuto funkci zakážete.

### 8. Přizpůsobení domovské obrazovky

Přesun položky na domovskou obrazovku:

• Klepněte na tlačítko 🛲, vyberte požadovanou položku, stiskněte ji

a podržte, dokud se nezobrazí domovská obrazovka. Vyberte

požadovaného zástupce na domovské obrazovce (nebo požadovanou

pozici na boční obrazovce) a uvolněte položku, nebo

 Klepněte na tlačítko Nabídka, potom na tlačítko Přidat a ze seznamu vyberte položku, kterou chcete přidat.

Změna položky na domovské obrazovce:

 Stiskněte a podržte volný prostor na domovské obrazovce. Objeví se vyskakovací nabídka. Ze seznamu dostupných položek vyberte tu, kterou chcete přidat.

Změna tapety:

- Klepněte na tlačítko Nabídka, potom na položku Tapeta a ze seznamu vyberte tapetu, kterou chcete přidat; nebo
- Klepněte na tlačítko Nabídka, potom na položku Přidat→tapeta a ze seznamu vyberte tapetu, kterou chcete přidat.

Přesunutí položky:

- Stiskněte položku, kterou chcete přesunout, a držte ji, dokud se nezvětší a nebude možné s ní pohybovat.
- Prstem se stále dotýkejte položky na obrazovce a přetáhněte ji na jiné místo na obrazovce.
- Na požadovaném místě položku uvolněte.

Odebrání položky:

 Stiskněte widget, zástupce nebo složku, kterou chcete odebrat, a podržte ji, dokud se nezvětší a nebude možné s ní pohybovat.

CS - 10

Prestigio PMP5080

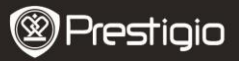

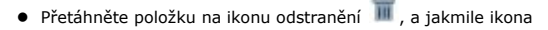

zčervená, uvolněte ji.

### 9. Vyskakovací nabídka

 Klepnutím na tlačítko Nabídka otevřete nebo zavřete vyskakovací nabídku obsahující dostupné volby pro aktuální aplikaci nebo akce, které lze na stávající obrazovce provádět.

Výběr volby či položky ve vyskakovací nabídce:

- Klepnutím na tlačítko Nabídka otevřete vyskakovací nabídku.
- Klepněte ve vyskakovací nabídce na požadovanou položku.
- Pokud má nabídka na pravé straně rolovací pruh, můžete nabídkou posouvat, dokud nenajdete požadovanou položku.
- Vyskakovací nabídku zavřete opětovným stisknutím tlačítka Nabídka.

### 10. Aplikace čtečky elektronických knih

|  | - | _ | _ |  |
|--|---|---|---|--|
|  |   |   |   |  |
|  | - | - |   |  |
|  |   |   |   |  |

Aplikaci čtečky elektronických knih otevřete klepnutím na ikonu Na obrazovce se objeví seznam dostupných knih (**Moje knihovna**).

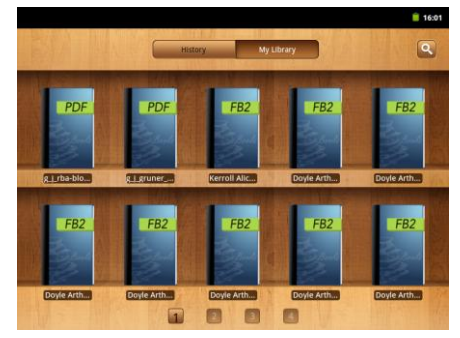

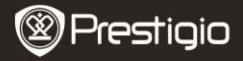

Stisknutím ikony 🔛 otevřete vyskakovací okno vyhledávání.

- Chcete-li hledat nějakou položku, klepněte na pole vyhledávání. Zobrazí se digitální klávesnice. Zadejte požadovaný text a stisknutím tlačítka OK zahajte vyhledávání.
- Další informace o práci s klávesnicí naleznete v části 11. Panel vyhledávání Google – Ovládání klávesnice.
- Zařízení bude hledat klíčové slovo v seznamu knih v aplikaci.
- Výsledky můžete řadit podle názvu, autora nebo velikosti.

V části **Moje knihovna** klepnutím otevřete požadovanou knihu. Stránky otáčíte přetažením prstu doprava nebo doleva.

Chcete-li při čtení knihy otevřít nabídku, stiskněte **tlačítko Nabídka**. Zobrazí se následující možnosti:

| Velikost písma                 | Stiskem změníte velikost písma. Vyberte velikost ve vyskakovací nabídce a klepněte na tlačítko <b>OK</b> .                                                                             |
|--------------------------------|----------------------------------------------------------------------------------------------------|
| Přejít na                      | Stiskem přeskočíte na určitou stránku<br>v aktuální knize. Klepnutím na pole vyhledávání<br>otevřete numerickou klávesnici, vložte číslo<br>stránky a klepněte na tlačítko <b>OK</b> . |
| Záložky                        | Stisknutím otevřete nabídku záložek. Aplikace<br>dokáže zobrazit seznam uložených záložek,<br>přidávat nebo odebírat záložky pro aktuální<br>knihu.                                    |
| Obsah                          | Stisknutím otevřete Obsah knihy.                                                                                                    |
| Informace o knize              | Stisknutím zobrazíte informace o knize.                                                                                                    |
| Automatické<br>otáčení stránek | Stisknutím povolte automatické otáčení stránek<br>při čtení a vyberte časový interval.                                                                                                 |

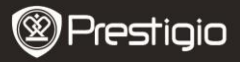

### 11. Panel vyhledávání Google

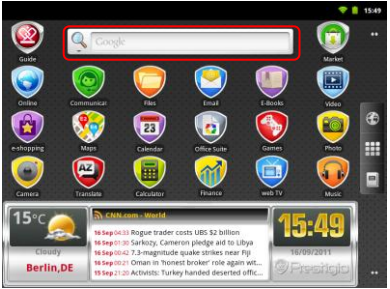

 Nástroj vyhledávání Google můžete využívat přímo z domovské obrazovky klepnutím kdekoliv na panelu vyhledávání Google.

#### Poznámka:

Ujistěte se prosím, že je vaše zařízení připojeno k internetu.

Ovládání klávesnice za účelem vkládání textu:

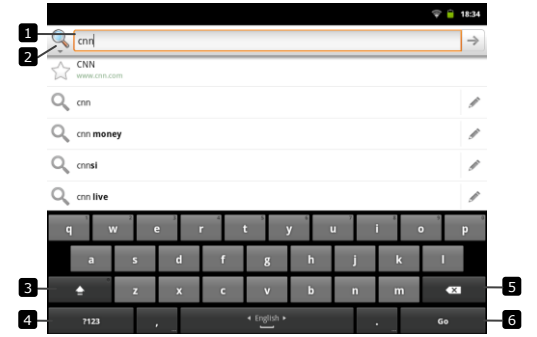

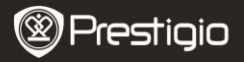

- Klepnutím vložíte písmeno do pole, kde se nachází kurzor.
  - Na základě již napsaných písmen jsou pod klávesnicí zobrazena navrhovaná slova, z nichž to nejpravděpodobnější je barevně zvýrazněno.
  - Klepnutím na navrhované slovo ho vložíte do textového pole.
- Klepnutím vyberte oblast vyhledávání. Vybráním volby Vše vyhledá zařízení všechny dostupné zdroje. Vybráním položky Web vyhledá zařízení klíčové slovo pouze v internetu. Vybráním volby Aplikace vyhledá zařízení klíčové slovo pouze ve vašich aplikacích.
  - Po zadání alespoň jednoho písmene do panelu vyhledávání klepnutím a podržením otevřete okno Upravit text. K dispozici jsou různé možnosti úprav. Můžete vybrat část textu nebo celý text, změnit metodu vstupu nebo přidat zadaný text do slovníku. Po výběru textu na něj klepněte a podržte, dokud se n zobrazí vyskakovací pole Vyjmout/Kopírovat.
- Po klepnutí na toto tlačítko se klávesnice na jedno písmeno přepne do režimu psaní velkých písmen.
  - Po dvou klepnutích se aktivuje režim Caps Lock.
  - Chcete-li přejít opět do režimu psaní malých písmen, klepněte na tlačítko ještě jednou.
- Po klepnutí se zobrazí klávesnice pro psaní čísel, interpunkčních znamének a symbolů kromě tečky.
  - Opětovným klepnutím se vrátíte na klávesnici s písmeny.
- 5 Klepnutím smažete napsaný znak, symbol nebo mezeru.
- Klepnutím vyhledáte vložené slovo.

Chcete-li vložit písmeno s diakritikou, stiskněte písmeno a podržte jej, dokud se neobjeví písmena s diakritikou.

### **12.** Nastavení klávesnice

- Klepněte na tlačítko Nabídka →Nastavení →Jazyk a klávesnice → Klávesnice systému Android.
- Chcete-li nastavení povolit, klepnutím na volbu nastavení zaškrtněte

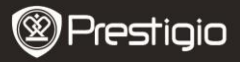

políčko 🗹.

Chcete-li nastavení zakázat, klepnutím na volbu

nastavení zrušte zaškrtnutí políčka

Dostupná nastavení klávesnice:

| Zvuk při stisku<br>klávesy                     | Zařízení při stisku klávesy pípne.<br>POZNÁMKA: Chcete-li toto nastavení aktivovat,<br>musíte rovněž vybrat položku<br>Nastavení→Zvuk a zobrazení→Slyšitelný<br>výběr. |  |  |
|------------------------------------------------|----------------------------------------------------------------------------------------------------|--|--|
| Vizuální zpětná<br>vazba při stisku<br>klávesy | Při stisku klávesy se zobrazí vizuální zpětná vazba, jako když je stisknuto tlačítko na hardwarové klávesnici.                                                         |  |  |
| Opravování slov<br>klepnutím                   | Po klepnutí na zadaná slova je můžete opravit.                                                                                                    |  |  |
| Automatické psaní<br>velkých písmen            | První písmeno ve slově na začátku nové věty je psáno s velkým písmenem.                                                                                                |  |  |
| Zobrazit tlačítko<br>nastavení                 | Stisknutím zobrazíte tlačítko Nastavení na klávesnici.                                                                                                    |  |  |
| Jazyky vstupu                                  | Změna jazyku vstupu.                                                                                                    |  |  |
| Rychlé opravy                                  | Označit a opravit pravopisné chyby a překlepy.                                                                                                    |  |  |
| Ukazovat návrhy                                | Zobrazovat při psaní navrhovaná slova.                                                                                                    |  |  |
| Automatické<br>dokončování                     | Je-li tento režim povolen, stisk mezerníku nebo<br>tlačítka s interpunkčním znakem automaticky<br>vloží návrh zvýrazněného slova.                                      |  |  |

#### Vytvoření osobního slovníku:

Klávesnice využívá výchozí slovník, pomocí kterého při psaní zobrazuje navrhovaná slova. Můžete si vytvořit osobní slovník, do nějž lze zahrnout slova, která nejsou obsažena v hlavním slovníku. Klávesnice bude při zobrazování navrhovaných slov využívat i slova, která jsou přidána do vašeho osobního slovníku.

Přidání slova do slovníku:

#### ● Klepněte na tlačítko Nabídka→Nastavení →Jazyk a

Prestigio PMP5080

Prestigio

### klávesnice→Uživatelský slovník.

- Klepněte na tlačítko Nabídka→Přidat.
- Napište požadované slovo do textového pole Přidat do slovníku.
- Klepněte na tlačítko OK.

#### Úprava slova ve slovníku:

- Klepněte na tlačítko Nabídka→Nastavení →Jazyk a klávesnice→Uživatelský slovník.
- Klepněte na požadované slovo.
- Klepněte na tlačítko Upravit.
- Upravte hláskování slova v textovém poli Upravit slovo.
- Klepněte na tlačítko **OK**.

### Odstranění slova ze slovníku:

- Klepněte na tlačítko Nabídka →Nastavení →Jazyk a klávesnice→Uživatelský slovník.
- Klepněte na požadované slovo.
- Klepněte na tlačítko Odstranit.

## 13. Nastavení

Kontrola volného místa na úložištích:

Klepněte na **tlačítko Nabídka→Nastavení→Úložiště**. Na obrazovce se zobrazí celkové a dostupné místo v zařízení a na micro SD kartě.

Vymazání nežádoucích dat aplikací a uvolnění místa na úložištích:

- Klepněte na tlačítko Nabídka →Nastavení →Aplikace→Správa aplikací.
- V seznamu nabídky Správa aplikací klepněte na aplikaci, jejíž data a data vyrovnávací paměti chcete odstranit.
- Na obrazovce informací o aplikaci klepnutím na položku Vyčistit data v nabídce Úložiště vymažte nežádoucí data aplikací. Klepnutím na položku Vyčistit vyrovnávací paměť v nabídce Vyrovnávací paměť vymažete nežádoucí data uložená ve vyrovnávací paměti.
- Klepnutím na tlačítko Odinstalovat odstraníte aplikaci úplně.

#### Formátování micro SD karty:

Klepněte na tlačítko Nabídka→Nastavení→Úložiště.

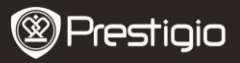

Klepněte na volbu Vymazat NAND Flash.

### VÝSTRAHA:

Formátování micro SD karty vymaže všechna data a stažené aplikace, které jsou na ní uložené. Před formátováním micro SD karty se ujistěte, že jste si zálohovali všechna důležitá data.

### Připojení k internetu

### 14. Připojení k bezdrátové síti

- Klepněte na tlačítko Nabídka →Nastavení → Bezdrátová připojení a sítě.
- Je-li Wi-Fi vypnutá, zapněte ji klepnutím na řádku Wi-Fi. Poté vyberte položku Nastavení Wi-Fi.
- Zařízení vyhledá dostupné bezdrátové sítě a zobrazí je ve spodní části obrazovky.
- Klepněte na síť, ke které se chcete připojit. Poté klepněte do pole s heslem bezdrátové sítě, což aktivuje virtuální klávesnici. Zadejte nezbytné informace o síti, klepněte na tlačítko Hotovo a poté klepněte na tlačítko Připojit.

Vaše zařízení se nyní pokusí navázat spojení s přístupovým bodem bezdrátové sítě s využitím zadaných parametrů sítě.

### 15. Prohlížení webu

- Vyberte položku Online->Prohlížeč nebo klepněte na tlačítko
- Zařízení automaticky přejde na stránku vyhledávání Google.
- Sjedte stránkou dolů, aby se zobrazil panel pro vyhledávání (níže).

Použití panelu ovládacích prvků prohlížeče:

http://translate.google.com/translate?hl=en&sl=pt&tl=en&u=http://g1.globo.com/

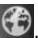

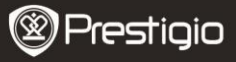

- - Klepněte na pole adresy na webové stránce a zadejte adresu webové stránky.
  - 2 Klepnutím můžete zobrazit záložky, nejčastěji navštěvované stránky a historii procházení.

### Navigace po webové stránce

Chcete-li rolovat webovou stránkou a zobrazit její požadované oblasti, přejedte prstem po obrazovce ve vodorovném či svislém směru.

### Přiblížení/oddálení webové stránky

Přiblížení provedete tak, že prsty na obrazovce odtáhnete od sebe. Pokud prsty naopak přitáhnete k sobě, provedete oddálení obrazu.

### Zobrazení následující nebo předchozí stránky:

Klepnutím na tlačítko Zpět zobrazíte předchozí stránku. Klepnutím na tlačítko Nabídka a poté klepnutím na tlačítko Vpřed zobrazíte následující stránku.

### Otevření nového okna:

Klepněte na **tlačítko Nabídka→Nové okno**. Otevře se nové okno prohlížeče a navede vás na domovskou stránku.

### Přepínání mezi okny prohlížeče:

Můžete otevřít více oken prohlížeče a snadno přepínat mezi zobrazením jednotlivých webových stránek.

- V okně prohlížeče klepněte na tlačítko Nabídka→Okna.
- Klepněte na webovou adresu požadované webové stránky. Otevře se okno zobrazující stránku v režimu přes celou obrazovku.

#### Nalezení textu na webové stránce:

- Při prohlížení webové stránky klepněte na tlačítko Nabídka-Najít na stránce.
- Zadejte hledanou položku do pole pro vyhledávání.

Klepnutím na levou nebo pravou šipku přejděte na předcházející nebo další položku.

#### Kopírování textu na webové stránce:

Text z webové stránky můžete zkopírovat a vložit do svého e-mailu nebo jiného psaného textu.

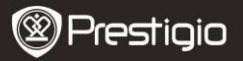

- Přejděte na část textu, kterou chcete kopírovat, a poté klepněte na tlačítko Nabídka-Vybrat text.
- Umístěte prst na začátek textu, který chcete kopírovat, a poté prst přetáhněte na konec kopírovaného textu. Text ke zkopírování se označí růžovou barvou.
- Uvolněte prst dotýkající se obrazovky.
- Chcete-li text vložit do e-mailu nebo jiného psaného textu, stiskněte a podržte textové pole na obrazovce zprávy nebo e-mailu a poté ve vyskakovací nabídce klepněte na položku Vložit.

### 16. Použití webových odkazů a historie

#### Výběr odkazu na webové stránce:

- Přesuňte se na požadovaný odkaz na webové stránce. Když na odkaz klepnete, orámuje se oranžovým obdélníkem.
- Webovou stránku otevřete klepnutím na odkaz.
- Stisknutím a podržením odkazu otevřete vyskakovací nabídku, která vám ho umožní otevřít, uložit do záložek, uložit nebo zkopírovat do schránky.

#### Prohlížení historie navštívených webových stránek:

Na obrazovce prohlížeče klepněte na tlačítko lepněte na

#### tlačítko Nabídka →Záložky.

- Klepněte na kartu Historie.
- Klepnutím na webovou adresu otevřete webovou stránku.

#### Poznámka:

Chcete-li zobrazit nejnavštěvovanější webové stránky, klepněte na kartu Nejnavštěvovanější.

#### Povolení stahování webových aplikací:

Aplikace stažené z webu mohou být nebezpečné. Chcete-li chránit své zařízení a osobní data, stahujte aplikace pouze z důvěryhodných zdrojů, jako je např. služba Android Market.

Prestigio PMP5080

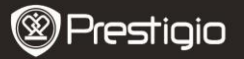

Chcete-li stahovat webové aplikace, postupujte následujícím způsobem.

- Klepněte na tlačítko Nabídka->Nastavení->Aplikace.
- Klepnutím na položku Neznámé zdroje vyberte zaškrtávací políčko.
- Když se otevře dialogové okno Pozor, klepněte na tlačítko OK.

Instalace aplikace:

- Na stránce prohlížeče klepněte na aplikaci, kterou chcete stáhnout.
- Otevře se obrazovka s podrobnostmi o aplikaci.
- Chcete-li aplikaci instalovat, vyberte položku Instalovat, pokud je položka zdarma, nebo Koupit, pokud jde o placenou položku.

# 17. Správa záložek

Uložení webové stránky do záložek:

- Vyberte webovou stránku, kterou chcete uložit do záložek.
- Klepněte na tlačítko <sup>III</sup> nebo na tlačítko Nabídka→Záložky.

Otevře se okno Záložky.

Na kartě Záložky klepněte na tlačítko

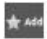

- Zadejte název záložky nebo dle potřeby upravte webovou adresu.
- Klepnutím na tlačítko **OK** uložte webovou stránku do záložek.

### Otevření záložky:

Klepněte na tlačítko Mabídka – Záložky.

Otevře se okno Záložky.

- Klepnutím na záložku ji otevřete ve stejném okně prohlížeče.
- Stiskem a podržením záložky otevřete vyskakovací nabídku umožňující otevření či úpravu záložky, její přidání jako zástupce a sdílení.

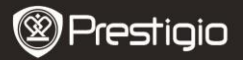

### Nastavení

### 18. Nastavení prohlížeče

Na obrazovce prohlížeče klepnutím na tlačítko Nabídka->Více->Nastavení přizpůsobte nastavení prohlížeče.

### 19. Nastavení zobrazení

- Klepněte na tlačítko Nabídka→Nastavení→Zobrazení.
- Chcete-li nastavení povolit, klepnutím na volbu nastavení zaškrtněte

políčko

Chcete-li nastavení zakázat, klepnutím na volbu

nastavení zrušte zaškrtnutí políčka

K dispozici jsou tato nastavení zobrazení:

| Jas                              | Přetáhněte posuvník jasu ve svislém směru<br>nebo klepnutím na jeho požadovaný dílek<br>zvětšete nebo zmenšete žlutý pruh. Čím více<br>vpravo je žlutý pruh, tím vyšší je jas obrazovky.<br>Klepnutím na tlačítko <b>OK</b> potvrďte úpravy. |
|----------------------------------|----------------------------------------------------------------------------------------------------|
| Automatické<br>otáčení obrazovky | Standardně obrazovka změní orientaci na<br>zobrazení na šířku nebo na výšku, podle toho,<br>jak zařízení otočíte.                                                                                                    |
| Animace                          | Zobrazení animace při otevírání a zavírání oken.                                                                                                    |
| Prodleva displeje                | Nastavení, jak dlouho od poslední činnosti<br>zůstane displej aktivní. Projedte volby a<br>klepněte na upřednostňovanou dobu prodlevy.<br>Chcete-li toto volbu zakázat, vyberte položku<br>Neustále aktivní.                                 |
|                                  | Obrazovka se automaticky vypne a uzamkne,<br>jakmile uplyne zde nastavená doba bez nějaké<br>aktivity.                                                                                                    |
|                                  | Obrazovku zapnete a odemknete stiskem Hlavního vypínače.                                                                                                    |

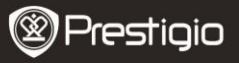

# 20. Nastavení zvuku

- Klepněte na tlačítko Nabídka→nastavení→Zvuk.
- Chcete-li nastavení povolit, klepnutím na volbu nastavení zaškrtněte

políčko

. Chcete-li nastavení zakázat, klepnutím na volbu

nastavení zrušte zaškrtnutí políčka

K dispozici jsou tato nastavení zvuku:

| Tichý režim                 | Klepnutím<br>zařízení.       | na            | tuto             | volbu    | ztišíte  | hlasitost |
|-----------------------------|------------------------------|---------------|------------------|----------|----------|-----------|
| Hlasitost                   | Různá nasta                  | aveni         | í hlasit         | osti.    |          |           |
| Vyzváněcí tón<br>upozornění | Nastavení v<br>upozornění.   | ašeh          | o vých           | nozího v | yzváněc  | iho tónu  |
| Slyšitelný výběr            | Zařízení při<br>přehraje zvo | prov<br>uk.   | edení            | výběru   | na obra  | zovce     |
| Zvuky zámku<br>obrazovky    | Zařízení pře<br>odemknutí (  | hrajo<br>braz | e zvuk<br>zovky. | při uza  | mknutí a | а         |

### 21. Nastavení jazyka

Nastavení jazyka zobrazeného textu.

- Klepněte na tlačítko Nabídka→Nastavení→Jazyk a klávesnice→Vybrat jazyk.
- Vyberte požadovaný jazyk ze seznamu, který se objeví.

### Přenos obsahu

### **22.** Přenos obsahu z PC

 Připojte zařízení k PC pomocí dodaného USB kabelu. Zařízení automaticky přejde na obrazovku USB. Povolte prosím přenos dat přes USB podle pokynů na obrazovce.

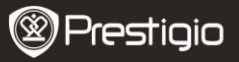

 Zařízení bude v PC automaticky rozpoznáno. Provedte prosím přenos nezbytného obsahu pomocí Průzkumníka systému Windows.

### 23. Stahování aplikací

 Zařízení nabízí 2 způsoby stahování aplikací – z webových stránek nebo z PC.

Povolení stahování webových aplikací:

Aplikace stažené z webu mohou být nebezpečné. Za účelem ochrany zařízení a osobních dat stahujte aplikace pouze s důvěryhodných zdrojů, jako je například služba Android Market.

Chcete-li mít možnost stahovat webové aplikace z webových stránek, řidte se následujícím postupem.

- Klepněte na tlačítko Nabídka→Nastavení→Aplikace.
- Klepnutím na položku Neznámé zdroje zaškrtněte políčko.
- Když se objeví dialogové okno Pozor, klepněte na tlačítko OK.
- Na obrazovce prohlížeče klepněte na aplikaci, kterou chcete stáhnout.
- Otevře se obrazovka s podrobnostmi o aplikaci.

Chcete-li aplikaci instalovat, vyberte položku **Instalovat**, pokud je položka zdarma, nebo **Koupit**, pokud jde o placenou položku.

Chcete-li stáhnout webové aplikace z PC, řiďte se následujícím postupem.

- Připojte zařízení ke svému PC prostřednictvím dodaného USB kabelu.
- Zkopírujte aplikaci do kořenového katalogu zařízení.
- Odpojte zařízení od PC.

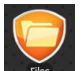

Přejděte do složky
Files

Průzkumník, kde najdete staženou

aplikaci.

- Klepněte na aplikaci. Otevře se okno s podrobnostmi o aplikaci.
- Chcete-li aplikaci nainstalovat, vyberte položku Instalovat.
- •

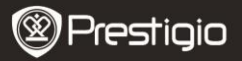

### 24. Stahování obsahu ze služby Android market

- Můžete stahovat bezplatné či placené aplikace přímo ze svého zařízení pomocí tržiště aplikací služby Android market.
- Před vstupem do služby Android market se ujistěte, že jste připojeni k bezdrátové síti.

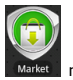

• Pokud jste připojeni k internetu, klepněte na ikonu

#### Domovské obrazovce.

 Po vstupu do služby Android market se zobrazí seznam bezplatných i zpoplatněných aplikací a oblíbené aplikace odtud rovněž můžete nainstalovat.

# 25. E-mail

Prostřednictvím webových e-mailových služeb ve svém zařízení můžete vytvořit e-mailové účty POP3, IMAP a Exchange. Rovněž můžete přímo přistoupit ke svému účtu Gmail.

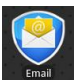

otevřete nabídku E-mail.

Nastavení e-mailového účtu:

Klepnutím na ikonu

 Zadejte e-mailovou adresu a heslo e-mailového účtu, který chcete přidat, a poté klepněte na tlačítko Další.

#### Poznámka:

Pokud e-mailový účet, který chcete nastavit, není v databázi e-mailů zařízení, budete po stisku tlačítka **Další** vyzváni, abyste ručně vložili nastavení e-mailového účtu, včetně e-mailového serveru, protokolu a dalších informací.

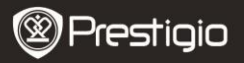

- Zadejte název účtu a jméno, které chcete mít zobrazováno u odchozích e-mailů, a poté klepněte na tlačítko Hotovo.
- Pokud máte vytvořený jeden e-mailový účet a chcete vytvořit další, klepněte na položku Přidat účet.

# 26. Soubory

• Ke všem souborům a složkám můžete přistoupit klepnutím na ikonu

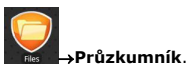

Zobrazí se následující rozhraní:

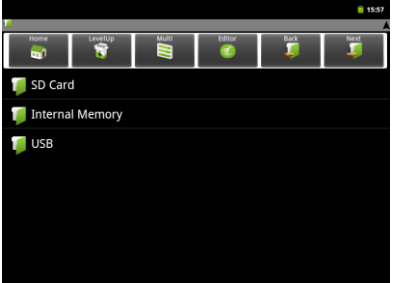

#### Poznámka:

Technické narametry

Pokud chcete pracovat s SD kartou a rozhraním USB, musí být tato zařízení připojena.

|                            | ···· )                                                                         |         |
|----------------------------|--------------------------------------------------------------------------------|---------|
| Procesor                   | Vysoce výkonný ARM Cortex A8 na 1 GHz                                          |         |
| OS<br>Paměť RAM<br>Displej | Android 2.3 (Gingerbread)<br>512 MB DDR3<br>8" TFT LCD, Kapacitní vícedotykový |         |
| Prestigio PMP5080          |                                                                                | CS - 25 |

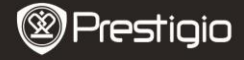

|  | Rozlišení<br>Přehrávání videa | 800 × 600 pixelů<br>AVI (MPEG4,XVID,DIVX3/4/5/6, MS MPEG4 V3)<br>20×1088 pixelů / 30 FPS / 38,4 Mb/s (Max)<br>Zvukový kodek: MP2/MP3/AC3/AAC/PCM/DTS<br>3GP/MP4 (H.264, H.263, MPEG4, XVID,<br>DIVX3/4/5/6, MS MPEG4 V3) MPEG4, XVID,<br>DIVX3/4/5/6: 1920×1088 pixelů / 30 FPS /<br>38,4 Mb/s (Max)<br>H.264: 1920×1088 pixelů / 30 FPS / 20 Mb/s (Max)<br>Zvukový kodek: MP2/MP3/AC3/AAC/PCM<br>RM/RMVB (Real video 8/9): 1920×1088 pixelů /<br>30 FPS / 38,4 Mb/s (Max)<br>Zvukový kodek: Cok/AAC<br>FLV (Sorenson Spark)<br>1920×1088 pixelů / 30 FPS / 38,4 Mb/s (Max)<br>Zvukový kodek: MP3<br>MKV (H.264, MPEG4, XVID, DIVX3/4/5/6,MS<br>MPEG4 V3): MPEG4, XVID, DIVX3/4/5/6:<br>1920×1088 pixelů / 30 FPS (Max)<br>H.264: 1920×1088 pixelů / 30 FPS (Max)<br>H.264: 1920×1088 pixelů / 30 FPS (Max)<br>Zvukový kodek: MP2/MP3/AC3/AAC/PCM<br>MOV (MPEG4, H.264):<br>MPEG4: 1920×1080 / 30 FPS (Max)<br>Zvukový kodek: MP2/MP3/AC3/AAC/PCM<br>MOV (MPEG4, H.264):<br>MPEG4: 1920×1080 / 30 FPS (Max)<br>Zvukový kodek: MP2/MP3/AC3/AAC<br>MGD (MPEG4, H.264):<br>MPEG4: 1920×1080 / 30 FPS (Max)<br>Zvukový kodek: MP2/MP3/AC3/AAC<br>MPG/DAT/VOB (MPEG1/2)<br>1920×1088 pixelů / 30 FPS / 80 Mb/s (Max)<br>Zvukový kodek: MP2/MP3 |
|--|-------------------------------|----------------------------------------------------------------------------------------------------|
|  | Přehrávání<br>zvuku           | MP3 (MPEG1/2/2.5 Audio Layer 1/2/3): 8~48 KHZ<br>/ 8~320 Kb/s, CBR a VBR<br>WMA (Verze 4, 4.1, 7, 8, 9): 8~48 KHZ / 8~<br>320 Kb/s<br>WAV (MS-ADPCM, IMA-ADPCM, PCM): 8~48 KHZ<br>OGG (Q1-Q10): 8~48 KHZ<br>FLAC (Úroveň komprese 0-8): 8~48 KHZ<br>APE (Verze 3.95, 3.97, 3.98, 3.99, normální a                                                                                                    |

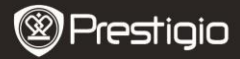

|                                  | rychlé): 8~48 KHZ<br>AAC (ADIF, ATDS Header AAC-LC a AAC-HE): 8~<br>48 KHZ                                                          |
|----------------------------------|----------------------------------------------------------------------------------------------------|
| Čtečka<br>elektronických<br>knih | PDF/Epub/TXT/FB2/PDB/RTF, Volitelné                                                                                                 |
| Prohlížeč<br>fotografií          | JPEG (Výchozí), BMP, GIF (Statické), PNG                                                                                            |
| Rozhraní                         | USB 2.0, Micro SD (kompatibilní s micro SDHC),<br>USB Host, HDMI                                                                    |
| Kapacita úložiště                | 4 GB flash paměti (2,81 GB jsou přístupné<br>uživateli), Slot pro paměťové karty podporuje micro<br>SDHC karty až do kapacity 32 GB |
| Komunikace                       | Wi-Fi (802.11 b/g/n)                                                                                                    |
| Baterie                          | 5400mAh Lithium-polymerová baterie                                                                                                  |
| Rozměry                          | 203,1×153,4×11,2 (mm) (D × Š × V)                                                                                                   |
| Hmotnost                         | 510 g                                                                                                    |

### Zřeknutí se odpovědnosti

Produkty od společnosti Prestigio jsou neustále aktualizovány a zlepšovány, takže vzhled softwaru vašeho zařízení se může na pohled drobně lišit nebo může mít pozměněné funkce oproti tomu, co je prezentováno v této Uživatelské příručce. Budeme se maximálně snažit zajistit, aby informace a postupy v této příručce byly přesné a úplné. Za jakékoliv chyby či opomenutí neneseme žádnou odpovědnost. Společnost Prestigio si vyhrazuje právo u kteréhokoliv ze zde uvedených produktů bez předchozího upozornění provést jakékoliv změny.